## Step by Step Instructions to 'Opt-Out' of E-Sign

Step 1: Log into your Online FAFSA Verification account, and then click on the Dependent. Then click on 'Fill Out' to begin the 'Opt-Out' process.

| Sandbox |         | Welcome!<br>Below is the list of items the Financial Aid Office needs you to compl<br>detailed list of requirements.                                                                      | ete for the financial aid verification pro                                           | cess. Click on any section to view the                                   | Sandbox |      |
|---------|---------|----------------------------------------------------------------------------------------------------|--------------------------------------------------------------------------------------|--------------------------------------------------------------------------|---------|------|
| T       | Step 1  | Contact the Financial Aid Office with any questions.                                                                                                    | Sandbox                                                                              | Sandbox                                                                  | 1       | Sand |
| x       |         | You were selected for a process called verification. You will need to do so, you will need to complete this web form. Depending on you 2020-2021 Dependent Verification Web Form <b>9</b> | to verify certain information you report<br>ır responses, you may see additional ste | ted on your application. In order to eps added to complete this section. | Step 2  |      |
| Sandbox |         |                                                                                                    |                                                                                      | I Fill Out                                                               | Sandbox |      |
|         | Sandbox | 1.0                                                                                                    | 100                                                                                  | Submit                                                                   |         | Sano |

#### Step 2: Complete each section of the worksheet and review all the information is correct.

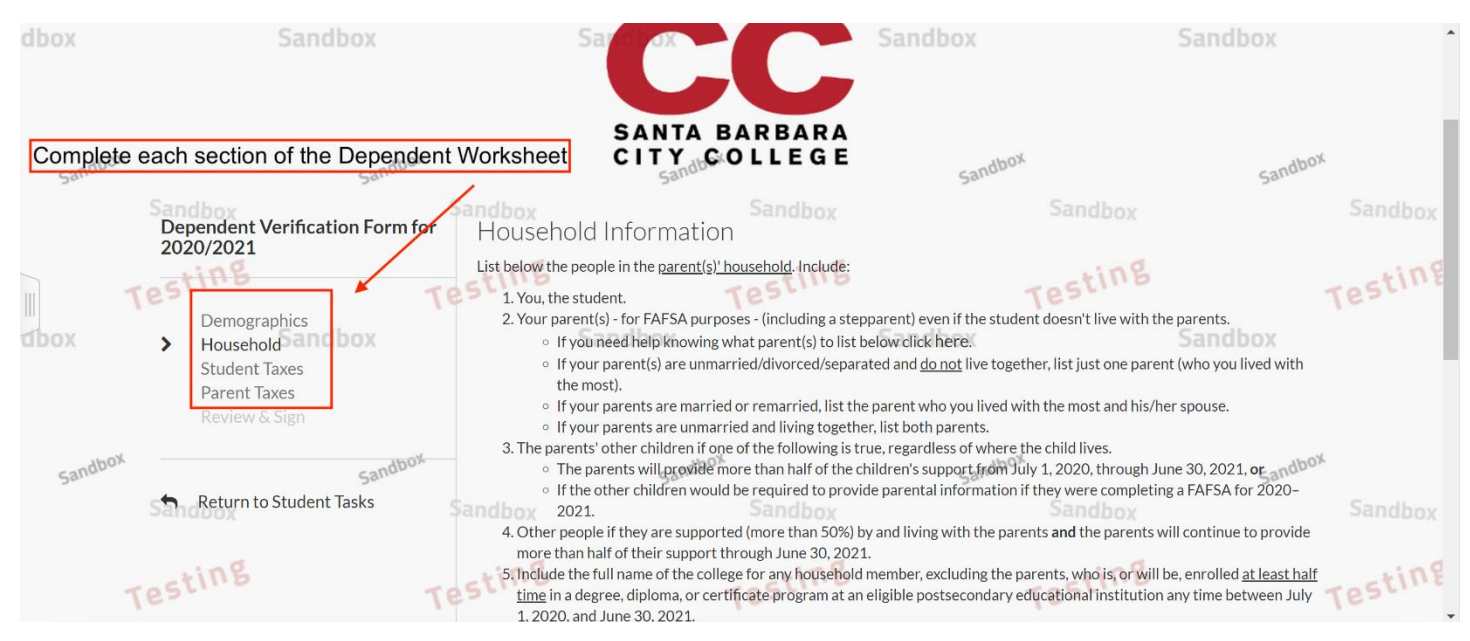

Step 3: In the 'Review & Sign' section you will have the option to 'Opt-Out'

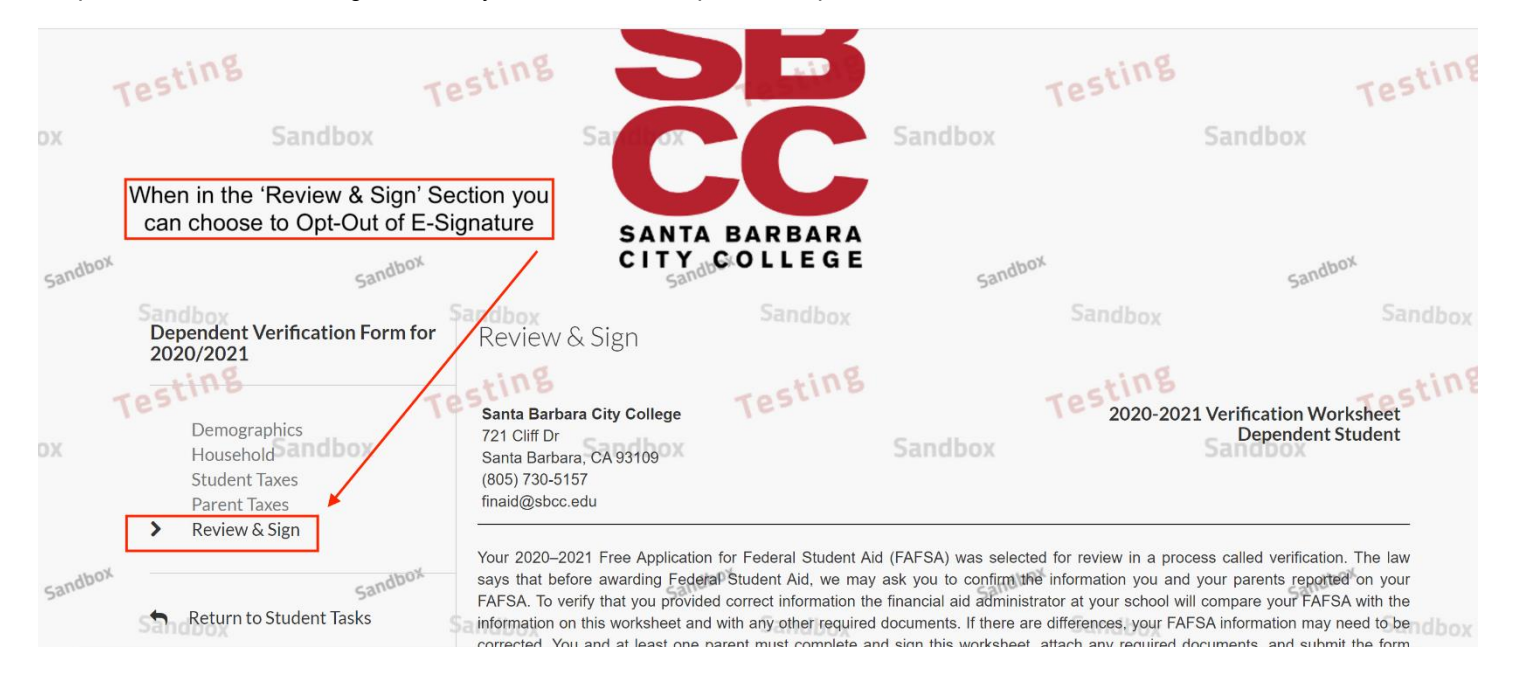

# Step 4: Scroll towards the bottom of the form, and you will see the option to 'Opt-Out' will indicate No. To 'Opt-Out click' in the box

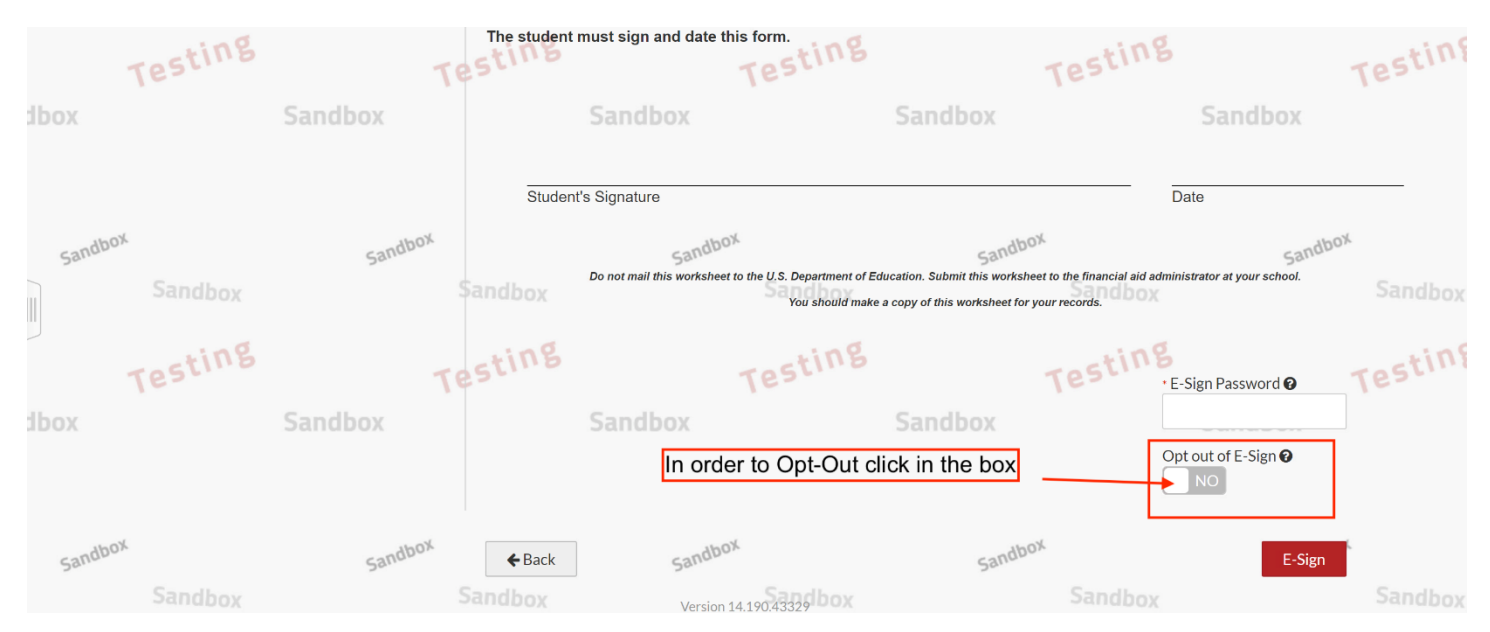

Step 5: The Opt-Out section will now indicate 'Yes'. The instructions to submit the form will become available. After reading the instructions click on 'Confirm'

| Instr  | uctions will appea<br>choose to Opt-0 | r after you<br>Out | The student must sign and o<br>Confirm opt out of E-S                                                                                                    | late this form.<br>Dign                                                                     | × Testing                  |                                                |                   |
|--------|---------------------------------------|--------------------|----------------------------------------------------------------------------------------------------|---------------------------------------------------------------------------------------------|----------------------------|------------------------------------------------|-------------------|
| andbox |                                       | Sandbox            | When you opt out of e-signature<br>completing the following steps:<br>1. Click Download at the bottom<br>2. Print form<br>3. Sign your document<br>4. Scan or take a picture of your<br>5. Save the file or image on your<br>6. Upload the document to the tak | you must upload a signed copy of the form<br>of the next page<br>document<br>desktop<br>isk | t to the financial aid add | Date<br>Sandbox<br>ninistrator at your school. | Sandbox<br>estinf |
| x      |                                       | ndbox              | After reading instruction<br>click 'Confirm'                                                                                                    | S Confirm Cance                                                                             |                            | Opt out of E-Sign <b>O</b><br>YES              |                   |
| andbox |                                       | Sandbox            | ←Back 58 <sup>r</sup><br>Sandbox v                                                                                                    | The option will now c                                                                       | hange to 'Yes' /           | E-Sign                                         |                   |

## Step 6: To sign the form click on 'Download'

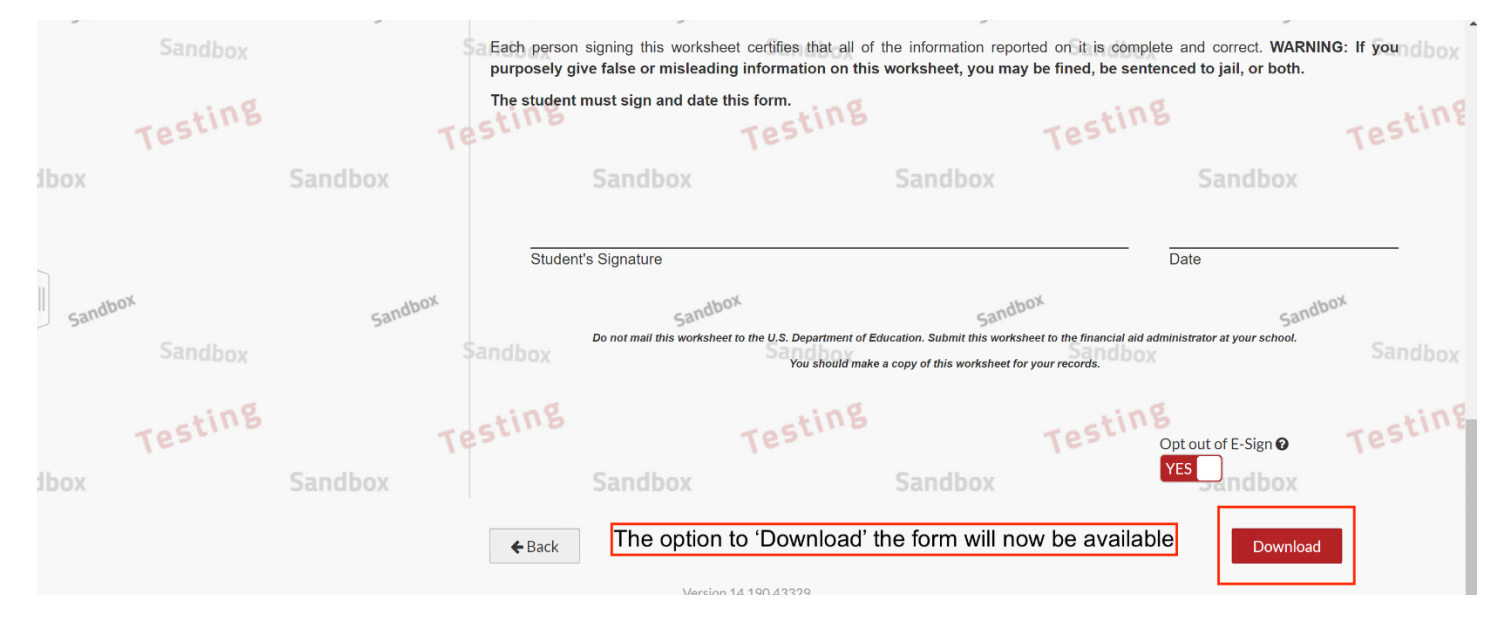

### Step 7: The form will become available to download as a PDF document.

| $\leftarrow$ | $\rightarrow$ | C       | () about:blank                                         | ☆ <b>L</b> | : |
|--------------|---------------|---------|--------------------------------------------------------|------------|---|
|              |               |         |                                                        |            |   |
|              |               |         |                                                        |            |   |
|              |               |         |                                                        |            |   |
|              |               |         |                                                        |            |   |
|              |               |         |                                                        |            |   |
|              |               |         |                                                        |            |   |
|              |               |         |                                                        |            |   |
|              |               |         |                                                        |            |   |
|              |               |         |                                                        |            |   |
|              |               | Th      | e form will become available to download as a PDF file |            |   |
|              |               |         |                                                        |            |   |
|              |               |         |                                                        |            |   |
|              |               |         |                                                        |            |   |
| R            | web           | oform ( | Nodf o                                                 | Show all   | × |
| -            |               |         | ,,,pour                                                |            |   |

Step 8: Student and Parent will BOTH need to provide a 'Wet Signature'. Parent and student have to have the same type of signature.

| File Static Views Sign Window Help   Home Tools webform (1) pdf × Image: Sign Window Help Webform (1) pdf × Image: Sign Window Help Image: Sign Window Help </th <th>🛃 webform (1</th> <th>I).pdf - Adobe Ac</th> <th>robat Pro DC</th> <th></th> <th></th> <th></th> <th></th> <th></th> <th></th> <th></th> <th></th> <th></th> <th>-</th> <th>٥</th> <th>×</th>                                                                                                    | 🛃 webform (1 | I).pdf - Adobe Ac      | robat Pro DC                             |                                                       |                                  |                                   |                             |                                |                                  |          |         |          | -        | ٥         | ×  |
|----------------------------------------------------------------------------------------------------|--------------|------------------------|------------------------------------------|-------------------------------------------------------|----------------------------------|-----------------------------------|-----------------------------|--------------------------------|----------------------------------|----------|---------|----------|----------|-----------|----|
| Home Tools webform (1)pdf *     Image: Constraint of Signature     Image: Constraint of Signature     Image: Constraint of Signature     Image: Constraint of Signature     Image: Constraint of Signature     Image: Constraint of Signature     Image: Constraint of Signature        Image: Constraint of Signature     Image: Constraint of Signature        Image: Constraint of Signature        Image: Constraint of Signature        Image: Constraint of Signature           Image: Constraint of Signature              Image: Constraint of Signature           Image: Constraint of Signature                    Image: Constraint of Signature </th <th>File Edit V</th> <th>'iew Sign Win</th> <th>dow Help</th> <th></th> <th></th> <th></th> <th></th> <th></th> <th></th> <th></th> <th></th> <th>_</th> <th></th> <th></th> <th>-</th>                                                                                                    | File Edit V  | 'iew Sign Win          | dow Help                                 |                                                       |                                  |                                   |                             |                                |                                  |          |         | _        |          |           | -  |
| Image: Certification and Signatures   Each person signing this worksheet certifies that all of the information reported on it is complete and correct. WARNING: If you purposely give false or misleading information on this worksheet, you may be fined, be sentenced to jail, or both.   The student and one parent must sign and date.   Student's Signature   Parent's Signature   Parent's Signature   Date Do not mail this worksheet to the U.S. Department of Education. Upload this form back on the site, using either your smartphone's camera or a scanner.                                                                                                    | Home         | Tools                  | webform (1).pdf ×                        |                                                       |                                  |                                   |                             |                                |                                  |          | Subscri | be 🦉     | : (?)    | , È       | 6  |
| Certification and Signatures<br>Each person signing this worksheet certifies that all of the information reported on it is complete and correct. WARNING: If you<br>purposely give false or misleading information on this worksheet, you may be fined, be sentenced to jail, or both.<br>The student and one parent must sign and date. Student and Parent will BOTH need to sign the form<br>Student's Signature Date<br>Parent's Signature Date<br>Do not mail this worksheet to the U.S. Department of Education.<br>Upload this form back on the site, using either your smartphone's camera or a scanner.                                                                                                    |              | ቀ 🖶                    | ୍                                        |                                                       | ۵                                | 2 / 2                             | 0 6.                        | 2 12                           |                                  |          |         |          | O.       | $\bowtie$ | 20 |
| Each person signing this worksheet certifies that all of the information reported on it is complete and correct. WARNING: If you purposely give false or misleading information on this worksheet, you may be fined, be sentenced to jail, or both.   The student and one parent must sign and date.   Student and Parent will BOTH need to sign the form   Student's Signature   Parent's Signature   Date   Student's Signature   Date   Student's Signature   Protect                                                                                                    |              | Certificat             | on and Signature                         | S                                                     |                                  |                                   |                             |                                |                                  |          | ^       |          |          |           |    |
| Each person signing this worksheet certifies that all of the information reported on it is complete and correct. WARNING: If you purposely give false or misleading information on this worksheet, you may be fined, be sentenced to jail, or both.<br>The student and one parent must sign and date. Student and Parent will BOTH need to sign the form          Image: Student's Signature       Image: Student's Signature                                                                                                    |              |                        |                                          |                                                       |                                  |                                   |                             |                                |                                  |          |         | Search t | ools     |           |    |
| The student and one parent must sign and date. Student and Parent will BOTH need to sign the form  The student and one parent must sign and date. Student and Parent will BOTH need to sign the form  The student and one parent must sign and date. Student and Parent will BOTH need to sign the form  The student and one parent must sign and date. Student and Parent will BOTH need to sign the form  The student and one parent must sign and date. Student and Parent will BOTH need to sign the form  The student and one parent must sign and date. Student and Parent will BOTH need to sign the form  The student and one parent must sign and date. Student and Parent will BOTH need to sign the form  The student and one parent must sign and date. Student and Parent and Parent            |              | Each pers<br>purposely | on signing this wor<br>give false or mis | ksheet certifies that all c<br>leading information on | of the informati<br>this workshe | ion reported on<br>eet, you may b | it is compl<br>be fined, be | ete and corre<br>e sentenced t | ect. WARNING<br>to jail, or both | : If you |         | R Cre    | eate PDF |           |    |
| Student and Parent Will BOTH need to sign the form     Combine Files     Edit PDF   Image: Student's Signature        Date     Image: Date     Image: Date     I                                                                                                    |              | The stude              | ent and one parent                       | t must sign and date.                                 | Chudent er                       |                                   |                             |                                | ave the endermore                |          |         |          |          |           |    |
| <ul> <li>Best of the step of the step of t</li></ul> |              |                        |                                          |                                                       | Student an                       | nd Parent w                       | III BOTH                    | need to si                     | gn the form                      |          |         | Col      | mbine F  | iles      |    |
| <ul> <li>□ Let PI</li> <li>□ Let PI</li> <li>□ Control</li> <li>□ Fill &amp; Sign</li> <li>□ Export PDF</li> <li>□ Organize Pages</li> <li>□ Send for Comme</li> <li>□ Comment</li> <li>□ Scan &amp; OCR</li> <li>□ Protect</li> </ul>                                                                                                    |              |                        |                                          |                                                       |                                  |                                   |                             |                                |                                  |          |         |          |          |           |    |
| Image: Signature Date   Student's Signature Date   Parent's Signature Date                                                                                                    |              |                        |                                          |                                                       |                                  |                                   |                             |                                |                                  |          |         |          | ( PDI    |           |    |
| Student's Signature   Date   Parent's Signature   Date                                                                                                    |              |                        |                                          |                                                       |                                  |                                   |                             |                                |                                  |          |         | 💪 Fill   | & Sign   |           |    |
| Student's Signature       Date         Parent's Signature       Date         Parent's Signature       Date         Do not mail this worksheet to the U.S. Department of Education.       Image: Comment         Upload this form back on the site, using either your smartphone's camera or a scanner.       Image: Comment                                                                                                    | _            |                        | A                                        |                                                       |                                  |                                   | _                           |                                |                                  |          |         | _        |          |           |    |
| Student's Signature Date   Parent's Signature Date     Parent's Signature Date     Do not mail this worksheet to the U.S. Department of Education.   Upload this form back on the site, using either your smartphone's camera or a scanner.                                                                                                    | •            |                        |                                          |                                                       |                                  |                                   | _                           |                                |                                  |          | ►       | 🛂 Exp    | port PDF |           |    |
| Parent's Signature       Date         Do not mail this worksheet to the U.S. Department of Education.       Image: Comment of Education.         Upload this form back on the site, using either your smartphone's camera or a scanner.       Image: Comment of Education.                                                                                                    |              | Stud                   | ent's Signature                          |                                                       |                                  | Date                              |                             |                                |                                  |          |         |          | ganize P | anes      |    |
| Parent's Signature Date     Do not mail this worksheet to the U.S. Department of Education.   Upload this form back on the site, using either your smartphone's camera or a scanner.     Image: Comment of Education in the site in the site i                                                                                                    |              |                        |                                          |                                                       |                                  |                                   |                             |                                |                                  |          |         |          | ganizen  | uges      |    |
| Parent's Signature       Date       Image: Comment of Comment of Comment                                                            |              |                        |                                          |                                                       |                                  |                                   |                             |                                |                                  |          |         | 🔓 Ser    | nd for C | omme.     |    |
| Parent's Signature       Date       Image: Comment         Do not mail this worksheet to the U.S. Department of Education.       Image: Comment       Image: Comment         Upload this form back on the site, using either your smartphone's camera or a scanner.       Image: Comment       Image: Comment                                                                                                    |              |                        |                                          | -                                                     |                                  |                                   | _                           |                                |                                  |          |         | _        |          |           |    |
| Do not mail this worksheet to the U.S. Department of Education.       Image: Scan & OCR         Upload this form back on the site, using either your smartphone's camera or a scanner.       Image: Protect                                                                                                    |              | Pare                   | nt's Signature                           |                                                       |                                  | Date                              |                             |                                |                                  |          |         | 📮 Co     | mment    |           |    |
| Do not mail this worksheet to the U.S. Department of Education.       Image: Standard Cock         Upload this form back on the site, using either your smartphone's camera or a scanner.       Image: Protect                                                                                                    |              |                        |                                          |                                                       |                                  |                                   |                             |                                |                                  |          |         | 🗳 Sca    | an & OC  | R         |    |
| Upload this form back on the site, using either your smartphone's camera or a scanner.                                                                                                    |              |                        |                                          | Do not mail this wo                                   | rksheet to the U                 | .S. Department of                 | f Education.                |                                |                                  |          |         | 1        |          |           |    |
|                                                                                                    |              |                        | Uple                                     | oad this form back on the si                          | ite. usina either                | vour smartphone                   | 's camera or                | a scanner.                     |                                  |          |         | D Pro    | otect    |           |    |
|                                                                                                    |              |                        |                                          |                                                       |                                  | ,                                 |                             |                                |                                  |          | J       | 6        |          |           |    |

Step 9: After the form has been signed by both student and parent the form can be uploaded. To upload the form click on 'Upload'

| San <sup>dbox</sup><br>Sandbox | Welcome!<br>Below is the list of items the Financial Aid Office needs you<br>detailed list of requirements.<br>Contact the Financial Aid Office with any questions.                                                                                                    | to complete for the financial aid verification process. Gli<br>Sandbox                                              | the section to view the                                | San <sup>dbox</sup><br>Sandbox                                      |
|--------------------------------|----------------------------------------------------------------------------------------------------|----------------------------------------------------------------------------------------------------|--------------------------------------------------------|---------------------------------------------------------------------|
| Testing                        | ✓ Dependent Verification Form                                                                                                    | ı                                                                                                    |                                                        | Testing                                                             |
| dbox                           | You were selected for a process called verification. You were selected for a process called verification. You were solved to complete this web form. Dependition of the selected selected select | vill need to verify certain information you reported on yon ng on your responses, you may see additional steps adde | d to complete this section.                            | ndbox                                                               |
| sandbox<br>Sandbox             | Download 2020-2021 Dependent Verification Web Form                                                                                                    | Date Filled Out<br>11/04/2020                                                                                       | After the Form h<br>BOTH student and<br>on 'Upload' to | has been signed by<br>d parent you will click by<br>submit the form |
| Testing<br>dbox                | O Upload 2020-2021 Dependent Verification O Web Form                                                                                                    |                                                                                                    | <b>↑</b> Upload                                        | ndbox                                                               |